# คู่มือการใช้งานระบบการสมัคร "ทุนวิจัย คปก. ต่อยอด" รุ่นที่ 2 ประจำปีงบประมาณ 2560

### 1. การสมัครสมาชิก

ข้อมูลที่จำเป็นต้องมีก่อนเข้าสู่ขั้นตอนนี้ :

1. ไม่มี หรือ มีข้อมูลสมาชิกระบบฐานข้อมูล Biodata ของ สกว.

#### การสมัครสมาชิกระบบฐานข้อมูล Biodata

- 1.1 เป็นสมาชิกระบบฐานข้อมูล Biodata (http://biodata.trf.or.th) หรือเคยสมัครทุนฝ่ายวิชาการ, ฝ่าย พวอ. หรือฝ่าย คปก. ของ สกว.
  - 1.1.1 กรณีทราบ username และ password
    - เข้าสู่หน้าแรกของระบบสมัครทุนที่ http://rgjadvanced.trf.or.th และ log in โดยกรอก username และ password ของระบบฐานข้อมูล Biodata ในช่องดังรูปภาพด้านล่าง

| A Home            |                                                                                                    |
|-------------------|----------------------------------------------------------------------------------------------------|
| Register          | ระบบสบัคร "ทบวิจัย ดปก ต่อยอด" (RGJ Advanced                                                                                                    |
| <b>≵</b> Download | Programme)                                                                                                    |
| D Contact         | สำหรับดุษฎีบัณฑิต คปก. ที่สำเร็จการศึกษาระดับปริญญาเอกตามเกณฑ์ คปก. มาแล้วไม่เกิน 3 ปี นับถึงวันที่สมัคร โดยไม่นับรวมเวลาที่ทำวิจัยหลัง<br>ปริญญาเอก                                                                                                    |
|                   | ์ เปิดรับสมัคร ตั้งแต่วันที่ 1 ธ.ค. 59 – 31 ม.ค. 60 ประกาศผลวันที่ 1 มิ.ย. 60                                                                                                    |
|                   | เอกสารประกอบการสมัครรับทุน                                                                                                    |
|                   | 1. ดู่มือการใช้งานระบบการสมัคร "ทุนวิจัย คปก. ต่อยอด" รุ่นที่ 2 ประจำปีงบประมาณ 2560<br>2. ดู่มือการ import ผลงานดีพืมพ์จากฐาาเข้อมูล ISI Web of Science เข้าสู่ระบบสมัครทุนออนไลน์<br>3. ขั้นตอนการสมัคร "ทุนวิจัย คปก. ต่อยอด" รุ่นที่ 2 ประจำปีงบประมาณ 2560<br>4. ประกาศเรื่อง การเป็นดับสมัคร "ทุนวิจัย คปก. ต่อยอด" รุ่นที่ 2 ประจำปีงบประมาณ 2560<br>5. แบบเสนอโครงการวิจัยทุน คปก. รุ่นที่ 2 ประจำปีงบประมาณ 2560 |
|                   | Log In<br>ท่านสามารถใช้ username และ password ของ Biodata ในการเข้าสู่ระบบได้                                                                                                    |
|                   | Username                                                                                                    |
|                   | กรุณากรอก Username                                                                                                    |
|                   | Password                                                                                                    |
|                   | กรุณากรอก Password                                                                                                    |
|                   | เข้าสู่ระบบ                                                                                                    |
|                   | Sam Taxing                                                                                                    |

#### 1.1.2 กรณีไม่ทราบ username และ password

- คลิกที่ปุ่ม ลืมรหัสผ่าน บนเว็บไซต์
- กรอก Email address ที่เคยใช้ในการสมัคร Biodata
- กดปุ่ม ตกลง (Email แจ้ง username และ password อาจเข้าไปอยู่กล่อง spam ใน email ของท่าน โปรดตรวจสอบ)

#### 1.2 สมัครสมาชิกใหม่

1.2.1 คลิกที่ปุ่ม "Register"

| RGJ Advanced Programme |                                                                    |
|------------------------|--------------------------------------------------------------------|
| A Home                 | Register                                                           |
| Register               | A Login Information                                                |
| <b>▲</b> Download      | Username **(กรอก username เป็นภาษาอังกฤษหรือดัวเลข 4-16 ตัวอักษร ) |
| Contact                |                                                                    |
|                        | Check Username                                                     |

1.2.2 อ่านข้อตกลง และกดปุ่มยอมรับ

1.2.3 กรอกข้อมูลให้ครบถ้วน และกดปุ่ม "Register"

<u>หมายเหตุ</u> username เป็นภาษาอังกฤษ 4-16 ไม่สามารถใช้อักขระพิเศษได้ ท่านสามารถตรวจสอบได้โดย การกรอก username และกดปุ่ม "ตรวจสอบ username" email address ท่านสามารถตรวจสอบ email ได้โดยการกรอก email และกดปุ่ม "ตรวจสอบ email" หากเกิดการผิดพลาดในการกรอกข้อมูล/กรอกข้อมูลไม่ครบถ้วน ระบบจะแจ้งข้อความให้ทราบ

### ข้อมูลที่ได้จากระบบ/ข้อมูลที่บันทึกอยู่ในระบบ หลังขั้นตอนนี้ :

1. username และ password ในการเข้าสู่ระบบการสมัครทุนวิจัย คปก. ต่อยอด

### 2. การกรอกประวัติส่วนตัวและข้อมูลการรับทุน คปก.

## <u>ข้อมูลที่จำเป็นต้องมีก่อนเข้าสู่ขั้นตอนนี้ :</u>

1. username และ password เข้าสู่ระบบ โดยการสมัครสมาชิกใหม่ หรือใช้ข้อมูลสมาชิกฐาน Biodata

เข้าสู่ระบบโดยกรอก username และ password ของท่าน ดังรูปภาพด้านล่าง (http://rgjadvanced.trf.or.th)

| RGJ Advanced Programme |                                                                                                    |
|------------------------|----------------------------------------------------------------------------------------------------|
| <b>∦</b> Home          |                                                                                                    |
| Register               | ระบบสมัคร "ทุนวิจัย คปก. ต่อยอด" (RGJ Advanced                                                                                                    |
| <b>≵</b> Download      | Programme)                                                                                                    |
| D Contact              | สำหรับดุษฎีบัณฑิต คปก. ที่สำเร็จการศึกษาระดับปริญญาเอกตามเกณฑ์ คปก. มาแล้วไม่เกิน 3 ปี นับถึงวันที่สมัคร โดยไม่นับรวมเวลาที่ทำวิจัยหลัง<br>ปริญญาเอก<br><b>เปิดรับสมัตร ตั้งแต่วันที่ 1 ธ.ค. 59 – 31 ม.ค. 60 ประกาศผลวันที่ 1 มิ.ย. 60</b><br>เอกสารประกอบการสมัครรับทุน<br>1. คู่มือการใช้งานระบบการสมัคร "ทุนวิจัย คปก. ต่อยอด" รุ่นที่ 2 ประจำปิงบประมาณ 2560<br>2. คู่มือการ import และบาลตีทิมทำจากฐานข้อมูล ISI Web of Science เข้าสู่ระบบสมัครทุนออนไลน์<br>3. ขั้นดอนการสมัคร "ทุนวิจัย คปก. ต่อยอด" รุ่นที่ 2 ประจำปิงบประมาณ 2560<br>4. ประกาศเรื่อง การเปิดรับสมัคร "ทุนวิจัย คปก. ต่อยอด" รุ่นที่ 2 ประจำปิงบประมาณ 2560<br>5. แบบเสนอโครงการวิจัยทุน คปก. รุ่นที่ 2 ประจำปิงบประมาณ 2560<br>5. แบบเสนอโครงการวิจัยทุน คปก. รุ่นที่ 2 ประจำปิงบประมาณ 2560 |
|                        | พานสามารถเช่ usemame และ password ของ Biodata เนการเขาสุระบบได<br>Usemame กรุณากรอก Usemame Password กรุณากรอก Password                                                                                                    |
|                        | เข้าสู่ระบบ                                                                                                    |
|                        | ลัมรหัสผ่าน<br>หากท่านยังไม่ได้เป็นสม่าชิก biodata ขอให้สมัครสม่าชิกใหม่ โดยคลิกที่ Register                                                                                                    |

## กรอกข้อมูลประวัติส่วนตัวและข้อมูลการรับทุน คปก. ดังนี้

### 2.1 ประวััติส่วนตัว

ท่านจำเป็นต้องกรอกประวัติส่วนตัวของท่าน ให้ครบถ้วนเพื่อเป็นประโยชน์ในการพิจารณาทุน

| 🖿 1. ประวัติส่วนดัว | < | <b>i</b> ข้อมูลทั่วไป                                                                  |
|---------------------|---|----------------------------------------------------------------------------------------|
| i ข้อมูลทั่วไป      |   | กรุณากรอกข้อมูลในหัวข้อหลักที่มีเครื่องหมาย * และหัวข้อย่อยที่เป็นดัวหนา ให้ครบทุกช่อง |
| 📕 ข้อมูลการศึกษา    |   | แก้ไข                                                                                  |

ประวัติส่วนตัว แบ่งเป็น

2.1.1 ข้อมูลส่วนตัว

- Login Information
- ข้อมูลทั่วไป : ภาษาไทย
- ข้อมูลทั่วไป : ภาษาอังกฤษ

2.1.2 ข้อมูลการศึกษา

 ประวัติการศึกษา ระดับการศึกษา สถาบัน-ประเทศ ปีพ.ศ.ที่จบ สาขาวิชา ตรี โท เอก (เพิ่มแก้ไขข้อมูลที่ระบบฐานข้อมูล Biodata โดยคลิก (พีมแก้ไขข้อมูลการศึกษา)

#### 2.2 ข้อมูลการรับทุน คปก.

คปก. อาจจะดึงข้อมูลการรับทุน คปก. ของท่านมาบางส่วน ขอให้ท่านเพิ่มเติม/แก้ไข ข้อมูลที่ยังขาดให้ครบถ้วน อย่างไรก็ดี ในกรณีที่ ระบบไม่สามารถดึงข้อมูลการรับทุน คปก. บางส่วนของท่านมาได้ ขอให้ท่านกรอกข้อมูลต่างๆ ให้ครบถ้วน ประกอบด้วย

2.2.1 ข้อมูลทุน

2.2.2 ข้อมูลอาจารย์ที่ปรึกษาในต่างประเทศ

2.2.3 ผลงานตีพิมพ์ขณะรับทุน คปก.

2.2.4 กิจกรรมของ คปก. ที่เข้าร่วมขณะรับทุน คปก.

## 3. การยืนยันข้อมูลเบื้องต้น

- 3.1 ตรวจสอบข้อมูลทั่วไป ข้อมูลการศึกษา และข้อมูลการรับทุน คปก. ของท่านให้ถูกต้องและครบถ้วน เพื่อประโยชน์ในการพิจารณาทุน
- 3.2 ทำเครื่องหมาย ✓ ที่ 🗌 ตรวจสอบข้อมูลเรียบร้อยแล้ว

3.3 คลิก ยืนยันข้อมูลเบื้องต้น

#### ข้อมูลที่ได้จากระบบ/ข้อมูลที่บันทึกอยู่ในระบบ หลังขั้นตอนนี้ :

- 1. ข้อมูลประวัติส่วนตัว ได้แก่ ข้อมูลทั่วไป และข้อมูลการศึกษา
- 2. ข้อมูลการรับทุน คปก. ได้แก่ ข้อมูลทุน ข้อมูลอาจารย์ที่ปรึกษาต่างประเทศ ผลงานขณะรับทุน คปก. และกิจกรรมที่เข้าร่วมขณะ รับทุน คปก.

## 4. ทุนที่เปิดรับสมัคร

เมื่อเข้าสู่หน้าทุนที่เปิดรับสมัคร ให้คลิกเลือก "ทุนวิจัย คปก. ต่อยอด ประจำปีงบประมาณ 2560" ดังรูปภาพด้านล่าง

| 🖿 1. ประวัติส่วนดัว       | < | ≣ี่ทุนที่เปิดรับสมัคร                     |                 |
|---------------------------|---|-------------------------------------------|-----------------|
| 🖿2. ข้อมูลการรับทุน คปก.  | < | ทุนวิจัย คปก. ต่อยอด ประจำปึงบประมาณ 2560 | เปิดรับสมัครทุน |
| ✔3. ยืนยันข้อมูลเบื้องดัน |   |                                           |                 |
| ≣ี่4. ทุนที่เปิดรับสมัคร  |   |                                           |                 |
| 🖿 5. ข้อมูลการสมัครทุน    | < |                                           |                 |
| 6. สถานะการสมัครทุน       |   |                                           |                 |

### 5. ข้อมูลการสมัครทุน

<u>ข้อมูลที่จำเป็นต้องมีก่อนเข้าสู่ขั้นตอนนี้ :</u>

- 1. username และ password เข้าสู่ระบบ โดยการสมัครสมาชิกใหม่ หรือใช้ข้อมูลสมาชิกฐาน Biodata
- 2. กรอกประวัติส่วนตัว และ ข้อมูลการรับทุน คปก. ให้ครบถ้วน
- 3. ยืนยันข้อมูลเบื้องต้น

เมื่อเข้าสู่หน้า ข้อมูลการสมัครทุน ให้ดำเนินการกรอกข้อมูลสมัครทุนให้ครบถ้วน ได้แก่

- 5.1 ข้อเสนอโครงการ (Proposal)
- 5.2 ผลงานตีพิมพ์หลังจบการศึกษาปริญญาเอก ในฐานข้อมูล ISI Web of Science (ขอให้กรอกข้อมูลในส่วนนี้ให้ครบถ้วน และแนบไฟล์ ผลงานตีพิมพ์ในส่วน "แนบไฟล์" ตามรายละเอียดในข้อ 5.7)
  - ท่านที่มีผลงานตีพิมพ์หลังจบการศึกษาปริญญาเอก ในฐานข้อมูล ISI Web of Science ขอให้ import ผลงานจากฐานข้อมูล ISI
     Web of Science โดยไม่เกิน 5 ปีที่ผ่านมา (2012-2017) ตามขั้นตอนที่ คปก. กำหนดเท่านั้น โดยศึกษาขึ้นตอนได้ที่ **คู่มือการ** import ผลงานตีพิมพ์จากฐานข้อมูล ISI Web of Science ได้ที่ http://rgjadvanced.trf.or.th
  - เมื่อได้ไฟล์ผลงานตีพิมพ์ (excel) จากฐานข้อมูล ISI Web of Science แล้ว ให้นำมา upload ระบบการสมัคร โดยกดปุ่ม
     Choose File และเลือกไฟล์ excel ที่ท่าน save ไว้เครื่องคอมพิวเตอร์ และกดปุ่ม upload ดังรูป

| 🖹 ผลงานตีพิมพ์                                                                                                    | ในฐาน ISI Web of Science (SCI)                                                                                                    |
|----------------------------------------------------------------------------------------------------|----------------------------------------------------------------------------------------------------|
| <ol> <li>ขอให้ upload ไฟล์<br/>ดู่มือการ import ผลงา</li> <li>สำหรับผู้สมัครหลัก<br/>วารสารที่ดีพิมพ์ในส่าน<br/>ปริญญาเอก และไม่เกิ</li> </ol> | ร์ (excel) ผลงานดีพิมพ์จากฐานข้อมูล ISI Web of Science โดยท่านจะต้องทำดามขั้นตอน การ import ผลงานจากฐาน ISI Web of Science ที่ คปก. กำหนดเท่านั้น<br>านดีพิมพ์จากฐาน ISI Web of Science<br>เสดรทางวิทยาศาสตร์และเทคโนโลยี สกว. ยอมรับผลงานวิจัยที่ได้รับการดีพิมพ์ในวารสาร นานาชาติในฐานข้อมูล ISI Web of Science (SCI) เท่านั้น และจะไม่ยอมรั<br>มักพิมพ์ที่อยู่ใน Beall's List of Predatory, Open-Access Publishers (ในช่วงเวลาที่ผลงานได้รับการดีพิมพ์ในวารสารนั้น) โดยเป็นผลงานดีพิมพ์หลังสำเร็จการศึกษา<br>เน 5 ปีที่ผ่านมา (2012-2017) โดยไม่รวมผลงานวิจัยที่ทำระหว่างการทำวิทยานิพนธ์หรือการศึกษารดับบัณฑิตศึกษา |
| เลือกที่อยู่ไฟล์ :                                                                                                    |                                                                                                    |
| Choose File No f<br>เฉพาะ Excel ทีเป็น f                                                                                                    | ile chosen<br>format จากฐานข้อมูล ISI เท่านั้น                                                                                                    |
| Upload                                                                                                    |                                                                                                    |

- ผลงานตีพิมพ์ในฐานข้อมูล ISI Web of Science ของท่าน จะปรากฎข้อมูลที่ <u>ข้อมูลผลงานตีพิมพ์ในฐาน ISI จากไฟล์ excel</u>
- เลือกผลงานหลังจบการศึกษาปริญญาเอก เรื่องที่ท่านต้องการส่งให้ คปก. พิจารณา (ไม่รวมผลงานในขณะรับทุน คปก.) โดยกด เลือกทีละเรื่อง ตามขั้นตอน ดังนี้
  - 1) กรอกข้อมูล Journal Impact Factor ปี 2015
  - 2) ระบุว่าวารสารนั้นจัดอยู่ใน Quartile ใด (1-4) ของ ISI Web of science
  - 3) ระบุสถานะการเป็น corresponding author ของท่าน (ใส่ √ หากท่านเป็น corresponding author ของ ผลงานเรื่องนั้น)
  - 4) กดปุ่ม เลือก ผลงานตีพิมพ์
  - 5) ผลงานเรื่องที่เลือก จะมาปรากฏในส่วนของ <u>ข้อมูลผลงานตีพิมพ์ในฐาน ISI ที่เลือก (คปก. จะพิจารณาข้อมูล</u> <u>ในส่วนนี้เท่านั้น)</u>

เมื่อกดปุ่มเลือกผลงานตีพิมพ์เรื่องที่ 1 แล้ว จึงทำตามขั้นตอน 1) – 5) เพื่อเลือกผลงานเรื่องถัดไปให้ คปก. พิจารณา

ดังรูป

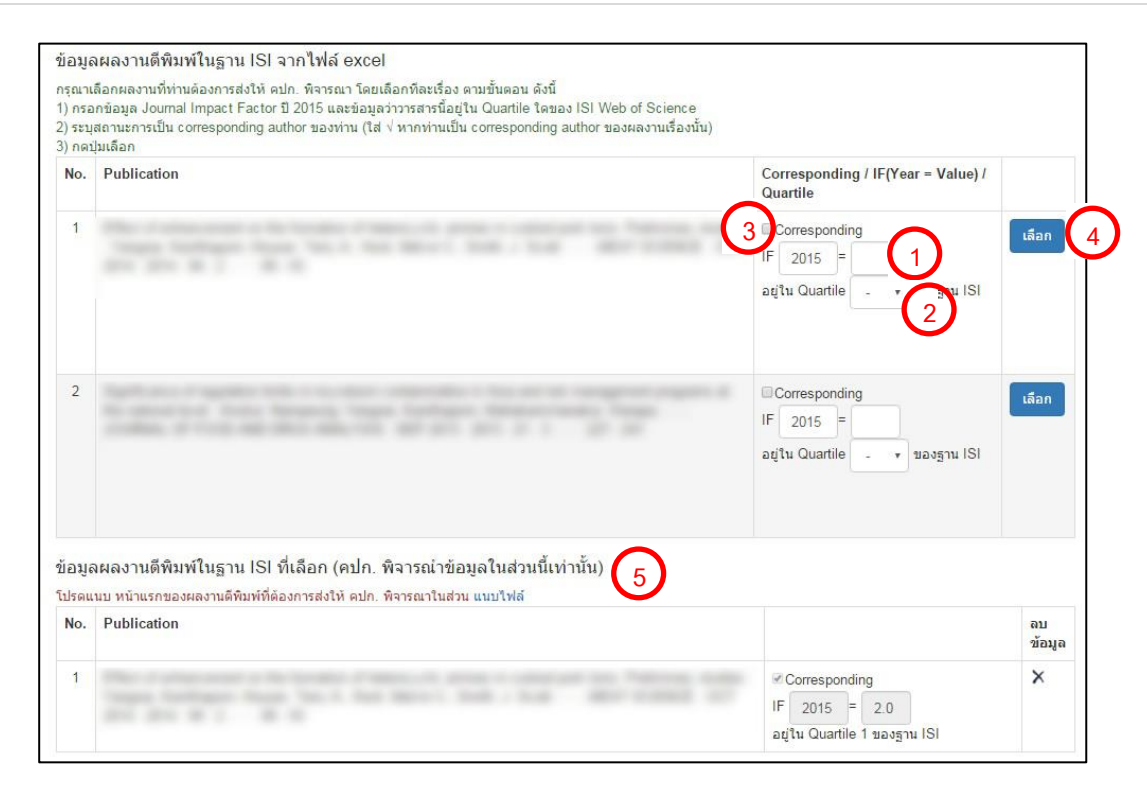

#### 5.3 ผลงานตีพิมพ์อื่นๆ (ไม่อยู่ในฐานข้อมูล ISI Web of Science)

กรอกข้อมูลรายละเอียดผลงานตีพิมพ์ให้ครบถ้วน แนบไฟล์ผลงานตีพิมพ์ในส่วน "แนบไฟล์" ตามรายละเอียดในข้อ 5.7

5.4 นักวิจัยที่ปรึกษา

#### 5.5 ความร่วมมือกับนักวิจัยในต่างประเทศ

5.6 ยุทธศาสตร์

ชี้แจงความเชื่อมโยงและความสอดคล้องของ โครงการวิจัยที่เสนอขอทุนวิจัย คปก. ต่อยอด กับ ทิศทางความต้องการของประเทศ ได้แก่ ยุทธศาสตร์ชาติระยะ 20 ปี (พ.ศ. 2558-2577) แผนพัฒนาเศรษฐกิจและสังคมแห่งชาติฉบับที่ 12 (พ.ศ. 2560-2564) อุตสาหกรรมเป้าหมายของประเทศ สาขาใหม่เพื่อรองรับวิทยาการใหม่ๆของโลก ประเด็นวิจัยเชิงยุทธศาสตร์ของ สกว. และ/หรือ สาขาขาดแคลน และการผลงานวิจัยไปใช้ประโยชน์

5.7 แนบไฟล์ (ไฟล์ pdf เท่านั้น) จำนวน 2 ไฟล์ และ สร้างไฟล์ CV หน้าแนบไฟล์ และสร้าง CV แสดงดังรูป

| <ol> <li>แบบไฟล์ PDF แบบแสนอโครงการวิจัย จำบวน 1 ไฟล์ ขนาดไม่เกิน 5MB</li> <li>แบบไฟล์ PDF ที่รวมเอกสารประกอบ เช่น หน้าแรกผลงาน , เอกสารยืนขันการเป็นตุษฏีบัณฑิต คปก. และอื่นๆ โดยทำการรวมเป็น 1 ไฟล์ ขนาดไม่เกิน 20MB</li> <li>กคนุ่ม สร้างไฟล์ CV เพื่อเป็นเอกสารประกอบการสมัครทุน จำนวน 1 ไฟล์</li> <li>แนบไฟล์ IV เพื่อเป็นแอกสารประกอบการสมัครทุน จำนวน 1 ไฟล์</li> <li>แนบไฟล์ IV เพื่อเป็นเอกสารประกอบการสมัครทุน จำนวน 1 ไฟล์</li> <li>แนบไฟล์ IV เพื่อเป็นเอกสารประกอบการสมัครทุน จำนวน 1 ไฟล์</li> <li>แนบไฟล์ IV เพื่อเป็นเอกสารประกอบการสมัครทุน จำนวน 1 ไฟล์</li> <li>แนบไฟล์ IV เพื่อเป็นเอกสารประกอบการสมัครทุน จำนวน 1 ไฟล์</li> <li>แบบไฟล์ IV เด็กสารอินย์ IV เด็กสารยินย์ IV เด็กสารยินย์ IV เด็กสารยินย์ IV เด็กสารยินย์ IV เด็กสารยินย์ IV เด็กสารยินย์ IV เด็กสารยินย์ IV เด็กสารยินย์ IV เด็กสารยินย์ IV เด็กสารยินย์ IV เด็กสารยินย์ IV IV เด็กสารยินย์ IV เด็กสารยินย์ IV IV IV IV IV IV IV IV IV IV IV IV IV</li></ol> |
|----------------------------------------------------------------------------------------------------|
| <ol> <li>แนบไฟล์แบบเสนอโครงการวิจัย (PDF ไม่เกิน 5 MB) download ไฟล์แบบเสนอโครงการวิจัย หุนวิจัย คปก. ต่อยอด</li> <li><u>Choose File</u> No file chosen</li> <li>ยังไม่มีข้อมูลในส่วนนี้</li> <li>2. แบบไฟล์หน้าแรกผลงาน , เอกสารยืนยันยนการเป็นดุษฎีบัณฑิต คปก. และการสิ้นสุดการรับหุนคปก. เอกสารยืนยันการเป็นพนักงานประจำ PDF ไม่เกิน 20 MB จำนวน 1 ไฟล์<br/>เท่านั้น</li> <li><u>Choose File</u> No file chosen</li> <li>ส่งไฟล์ ยกเล็ก</li> </ol>                                                                                                    |
| Choose File No file chosen         ส่งใหล่         ยังใม่มีช่อมูลในส่วนนี้         2. แบบไฟล์หน้าแรกผลงาน , เอกสารยื่นยันการเป็นดุษฎีบัณฑิต ดปก. และการสิ้นสุดการรับหุนคปก. เอกสารยืนยันการเป็นพนักงานประจำ PDF ใม่เกิน 20 MB จำนวน 1 ใฟล์ เท่านั้น         Choose File No file chosen         ส่งใหล่         แกะสิ่งใหล่                                                                                                    |
| ส่งให้ส์ ยกเล็ก<br>ยังไม่มีข้อมูลในส่วนนี้<br>2. แนบไฟล์หน้าแรกผลงาน , เอกสารยื่นยันการเป็นดุษฎีบัณฑิต ดปก. และการสิ้นสุดการรับหุนดปก. เอกสารยื่นยันการเป็นพนักงานประจำ PDF ไม่เกิน 20 MB จำนวน 1 ไฟล์<br>เท่านั้น<br>Choose File No file chosen<br>ส่งไฟล์ ยกเลิก                                                                                                    |
| ยังไม่มีข้อมูลในส่วนนี้<br>2. แนบไฟล์หน้าแรกผลงาน , เอกสารยื่นยันการเป็นดุษฎีบัณฑิต ดปก. และการสิ้นสุดการรับหุนดปก. เอกสารยืนยันการเป็นพนักงานประจำ PDF ไม่เกิน 20 MB จำนวน 1 ไฟล์<br>เท่านั้น<br>Choose File No file chosen                                                                                                    |
| 2. แนบไฟล์หน้าแรกผลงาน , เอกสารยืนยันการเป็นดุษฎีบัณฑิต คปก. และการสิ้นสุดการรับหุนคปก. เอกสารยืนยันการเป็นพนักงานประจำ PDF ใม่เกิน 20 MB จำนวน 1 ไฟล์<br>เท่านั้น<br>Choose File No file chosen  สงไฟล์  ยกเลิก                                                                                                    |
| ส่งไฟล์ บกเล็ก                                                                                                    |
|                                                                                                    |
| ยังไม่มีข้อมูลในส่วนนี้                                                                                                    |
| 3. สต้างไฟมักบ                                                                                                    |
| ลูตัวอย่าง CV บันทึก CV                                                                                                    |

รายละเอียด ดังนี้

5.7.1 แนบไฟล์ "แบบเสนอโครงการวิจัย ทุนวิจัย คปก. ต่อยอด" (pdf เท่านั้น) ในระบบสมัครทุน ดังขั้นตอน ต่อไปนี้

 ดาวน์โหลด "แบบเสนอโครงการวิจัย ทุนวิจัย คปก. ต่อยอด" และกรอกข้อมูลข้อเสนอโครงการให้ครบถ้วน ประกอบด้วย

- ส่วนที่ 1 ข้อมูลนักวิจัย
- ส่วนที่ 2 ข้อเสนอโครงการวิจัยฉบับเต็ม
- ส่วนที่ 3 นักวิจัยที่ปรึกษา ข้อมูลประวัติ/ผลงานวิชาการของนักวิจัยที่ปรึกษาที่เป็นผู้เชี่ยวชาญในสาขาวิชาที่ท่าน ทำวิจัย และความเชื่อมโยงของผู้ขอรับทุนกับนักวิจัยที่ปรึกษา โดยระบุรายละเอียดความร่วมมือในการ ทำวิจัยระหว่างผู้ขอรับทุนกับนักวิจัยที่ปรึกษาให้มั่นใจว่าจะดูแลให้โครงการนี้สำเร็จ พร้อมทั้งลงนาม นักวิจัยพี่เลี้ยง
- ส่วนที่ 4 ผู้บังคับบัญชา ข้อมูลหน่วยงานต้นสังกัด พร้อมทั้งลงนามรับรองการอนุมัติให้ผู้วิจัยมีเวลาทำงานวิจัยใน โครงการไม่น้อยกว่า 20 ชั่วโมงต่อสัปดาห์
- 2) กดปุ่ม Choose file และเลือกไฟล์ข้อเสนอโครงการของท่าน (.pdf)

3) กดปุ่ม สงไฟล์

ในกรณีที่ต้องการแก้ไขไฟล์ ให้ผู้สมัครทำการอัพโหลดไฟล์ใหม่ โดยลบไฟล์เดิมทิ้งก่อน และ คปก. จะพิจารณาเอกสารที่ส่งไฟล์ ครั้งล่าสุดเท่านั้น

5.7.2 แนบไฟล์ หน้าแรกของผลงานตีพิมพ์หลังจบการศึกษาปริญญาเอก ที่แจ้งมาในระบบสมัครทุนทั้งหมด และ เอกสารยืนยัน การเป็นดุษฎีบัณฑิต คปก. และ เอกสารยืนยันการเป็นพนักงานประจำ รายละเอียด ดังนี้

1) ขอให้อัพโหลดไฟล์ (.pdf) อย่างน้อย 1 ไฟล์ ซึ่งหากมีมากกว่า 1 ไฟล์ ขอให้ผู้สมัคร รวมไฟล์ (.pdf) เป็น 1 ไฟล์เท่านั้น ขนาดไม่เกิน 20 MB ประกอบด้วยเอกสาร ดังนี้

- หน้าแรกของผลงานตีพิมพ์หลังจบการศึกษาปริญญาเอก ที่แจ้งในระบบสมัครทุนทั้งผลงานที่อยู่ใน ISI Web of Science และผลงานตีพิมพ์อื่นๆ
- 2) เอกสารยืนยันการเป็นดุษฎีบัณฑิต คปก. และการสิ้นสุดการรับทุน คปก.
- อกสารยืนยันการเป็น "พนักงานประจำ" หากเป็นพนั่กงานประจำที่มีการต่อสัญญาเป็นรายปี ขอให้ส่งเอกสาร ยืนยันจากต้นสังกัดว่ามีแผนการจ้างครอบคลุมระยะเวลาการรับทุนที่ขอเสนอ
- 2) กดปุ่ม <u>Choose f</u>ile และเลือกไฟล์ของท่าน (.pdf)
- 3) กดปุ่ม สงไฟล์

ในกรณีที่ต้อ<sup>้</sup>งการแก้ไขไฟล์ ให้ผู้สมัครทำการอัพโหลดไฟล์ใหม่ โดยลบไฟล์เดิมทิ้งก่อน และ คปก. จะพิจารณาเอกสารที่ส่งไฟล์ ครั้งล่าสุดเท่านั้น

5.7.3 สร้างไฟล์ CV

เมื่อกรอกข้อมูลส่วนตัว ข้อมูลการรับทุน คปก. และข้อมูลการสมัครทุน ครบถ้วนแล้ว

- คลิกปุ่ม 📴 เพื่อตรวจสอบความถูกต้องและรูปแบบข้อมูล
- คลิกปุ่ม บันทึก

เพื่อบันทึกข้อมูล CV ของท่าน ระบบจะแสดงข้อมูลที่บันทึกไว้ และ คปก. จะพิจารณาเฉพาะ เอกสารใบสมัครที่บันทึกครั้งล่าสุด ทั้งนี้ สกว. ขอสงวนสิทธิ์ในการใช้ CV ของผู้สมัครที่ถูก สร้างขึ้นจากระบบรับสมัครทุนเท่านั้น (CV Auto) เท่านั้น

## 5.8 ส่งข้อมูล

- <sup>®</sup> ท่านสามารถแก้ไขข้อมูลต่างๆ ได้ภายใน 14 วัน นับจากวันที่ลงทะเบียนสมัครทุน แต่ไม่เกินวันที่ 31 มกราคม 2560 (โปรดดูวันที่ สิ้นสุดการแก้ไขได้ ตามที่ระบบแจ้ง) หลังจากนั้น ระบบการสมัครทุนจะล็อค และไม่สามารถแก้ไขได้อีก
- ในกรณีที่ท่านแน่ใจว่าข้อมูลการสมัครสมบูรณ์แล้ว และจะไม่มีการแก้ไขใดๆ อีก ท่านสามารถกดปุ่ม<mark>สงข้อมูล</mark> เพื่อส่งข้อมูล ของท่านให้ คปก. พิจารณาได้

#### 6. สถานะการสมัครทุน

ผู้สมัครสามารถตรวจสอบ สถานะการสมัครทุน ของท่าน ได้ที่หน้า "สถานะการสมัครทุน" ดังรูป

| RGJ Advanced Program      | me |                                                                                                    |
|---------------------------|----|----------------------------------------------------------------------------------------------------|
| 🖿 1. ประวัดิส่วนดัว       | <  | ♥ สถานะการสมัครทุน                                                                                                    |
| 🖿 2. ข้อมูลการรับทุน คปก. | <  | รหัสการลงทะเบียน : RGJ_ADV0260_1002                                                                                                |
| 3. ยืนยันข้อมูลเบื้องดัน  |    | วันที่ลงทะเบียน : 30/11/2559 วั <mark>นที่สิ้นสุดการแก้ไขได้</mark> : 14/12/2559 สถานะการลงทะเบียน : อยู่ระหว่างกรอกข้อมูลสมัครทุน |
| !≣4. ทุนที่เปิดรับสมัคร   |    |                                                                                                    |
| 🖿 5. ข้อมูลการสมัครทุน    | <  |                                                                                                    |
| 9 6. สถานะการสมัครทุน     |    |                                                                                                    |

ทั้งนี้ในกรณีที่เจ้าหน้าที่ต้องการให้ผู้สมัคร แก้ไข/เพิ่มเติมข้อมูลการสมัครทุน ผู้สมัครจะต้องติดตามและดำเนินการตามข้อความที่แจ้งนี้ เพื่อให้ข้อมูลการสมัครทุนของผู้สมัครมีความถูกต้องและครบถ้วน

อนึ่งเพื่อหลีกเลี่ยงปัญหาการส่งข้อมูลของนักวิจัยจำนวนมากในช่วงปลายของวันกำหนดปิดรับสมัคร ซึ่งอาจจะทำให้ระบบติดขัดได้ จึง ขอแนะนำให้ดำเนินการสมัครทุนก่อนวันสุดท้ายของการเปิดรับสมัคร ทั้งนี้ผู้สมัครสามารถเข้าไปแก้ไขข้อมูลในระบบได้ภายใน 14 วันหลังจาก วันที่ลงทะเบียนสมัครทุน (เช่น หากลงทะเบียนสมัครทุนวันที่ 1 มกราคม พ.ศ. 2560 สามารถแก้ไขข้อมูลการสมัครทุนได้ไม่เกินวันที่ 15 มกราคม พ.ศ. 2560 หากเลยกำหนดระยะเวลาแก้ไขข้อมูล ระบบจะล็อค และไม่สามารถแก้ไข/เพิ่มเติมข้อมูลได้)

<u>ข้อมูลที่ได้จากระบบ/ข้อมูลที่บันทึกอยู่ในระบบ หลังขั้นตอนนี้</u> :

- 1. รหัสการสมัครทุนวิจัย คปก. ต่อยอด
- ข้อมูลรายละเอียดประวัติส่วนตัว ข้อมูลการรับทุน คปก. และข้อมูลการสมัครทุนวิจัย คปก.ต่อยอด ของผู้สมัคร ที่ใช้ในการ พิจารณาทุน
- 3. ไฟล์แบบเสนอโครงการวิจัย (.pdf) 1 ไฟล์
- ไฟล์หน้าแรกของผลงานตีพิมพ์ / เอกสารยืนยันการเป็นดุษฎีบัณฑิต คปก. และการสิ้นสุดการรับทุน คปก. / เอกสารยืนยันการเป็น "พนักงานประจำ" (.pdf) 1 ไฟล์

### 7. การพิจารณาทุน

- สกว. จะพิจารณาผู้สมัครที่ดำเนินการถูกต้องและครบถ้วน ดังนี้
  - 4.1 กรอกข้อมูลในระบบสมัครทุนวิจัย คปก. ต่อยอด ถูกต้องและครบถ้วน และ บันทึก CV ภายในวันที่ 31 มกราคม 2560
  - 4.2 แนบไฟล์แบบเสนอโครงการวิจัย 1 ไฟล์
  - 4.3 แนบไฟล์หน้าแรกของผลงานตีพิมพ์ เอกสารยืนยันการเป็นดุษฎีบัณฑิต คปก. และการสิ้นสุดการรับทุน คปก. และเอกสารยืนยัน การเป็น"พนักงานประจำ" 1 ไฟล์
  - หมายเหตุ ดุษฎีบัณฑิต คปก. ที่สำเร็จการศึกษาปริญญาเอกตามเกณฑ์ คปก. เกิน 3 ปี นับถึงวันที่สมัคร และ/หรือ ดุษฎีบัณฑิต คปก. ที่สำเร็จการศึกษา แต่ยังไม่ดำเนินการสิ้นสุดโครงการ คปก. ให้เรียบร้อย จะไม่ได้รับการพิจารณาทุน